# Auflage / Nachweis einreichen

https://fobi.gfi.ihk.de

| <ul> <li>C A A Https://doi.gf.uhk.de/weicome</li> <li>Https://doi.gf.uhk.de/weicome</li> <li>Https://doi.gf.uhk.de/weicome</li> <li>Https://doi.gf.uhk.de/weicome</li> <li>Bidungs-GmbH DHK Verschiederes</li> <li>GR Mobiles Arbeiten &amp; Unter Quarantaire s</li> <li>Fortbidlungs-Inflocentor</li> </ul> | Q A <sup>A</sup> 🖈 |
|----------------------------------------------------------------------------------------------------|--------------------|
|                                                                                                    |                    |
| 8                                                                                                    |                    |
| Millicenses of<br>Annobles<br>Registrieren                                                                                                    |                    |
| UP Deutsch v                                                                                                    |                    |
| FortbildungInfocenter<br>Falls Sie sich seit August 2022 erstmalig wieder anmelden, beachten Sie folgende Informationen.<br>E-Mail                                                                                                    |                    |
| Passwort                                                                                                    |                    |
| Anmelden                                                                                                    |                    |
| Passwort vergessen?<br>Impressum<br>Datenschutzerklärung<br>Zwei-Schritz-Verifizierung                                                                                                    |                    |

## 1. Möglichkeit

| Personalfachkaufmann/-frau Geprüfte/-r                                                                                                    |         |
|----------------------------------------------------------------------------------------------------|---------|
| Gesamfprüfungsstand: noch nicht abgeschlossen<br>Letztes Prüfungsdatum: 01.11.2023                                                                                       |         |
| Bitte beachten Sie die noch fehlenden Attflägen für Ihre Zulassung.<br>Hinvels: Über "Nachweis zur Auflage enreichen" konnen zusätzliche Unterlagen nachgereicht werden. | Details |

Hier sieht der Prüfling, ob Auflagen vorhanden sind. Ist nichts in roter Schrift zu sehen sind keine Auflagen vorhanden und das Register "Auflagen/Befreiungen" ist nicht zu sehen.

|                                                                                                    | Bildungsträger / Gebührenschuldner                                                                                                | Auflagen/Befreiungen                                 | Ergebnisse                          | Wahlfächer                                                                   |        |
|----------------------------------------------------------------------------------------------------|----------------------------------------------------------------------------------------------------|------------------------------------------------------|-------------------------------------|------------------------------------------------------------------------------|--------|
| Auflage - Fortbildung                                                                                                    |                                                                                                    |                                                      |                                     |                                                                              |        |
| IXI eine weitere einschlägige Beruf                                                                                                    | nravis von mindestens 6 Monaten in Vollzeit ab dem 21.11.2023                                                                     |                                                      |                                     |                                                                              |        |
| X  Nachweis über die berufs- und a                                                                                                    | rbeitspädagogischen Kenntnisse gemäß der nach dem Berufsbildungsgi                                                                | esetz erlassenen Ausbilder-Eignungs-Verordnung /     | (AEVO)                              |                                                                              |        |
| Wir bitten Sie, die fehlenden Nachv                                                                                                    | eise unaufgefordert bis spätestens vier Wochen vor Prüfungsbeginn vorz                                                            | ulegen. Sollten Sie die o. g. Nachweise nicht friste | gerecht erbringen, so können Sie al | n dieser Prüfung nicht teilnehmen. Die Prüfungsgebühr wird in diesem Falle v | on Am  |
| auf die Hälfte ermäßigt (§2 Abs. 3 d                                                                                                    | er Gebührenordnung).                                                                                                    |                                                      |                                     |                                                                              |        |
|                                                                                                    |                                                                                                    |                                                      |                                     |                                                                              |        |
|                                                                                                    |                                                                                                    |                                                      |                                     |                                                                              |        |
|                                                                                                    |                                                                                                    |                                                      |                                     |                                                                              |        |
| Prüfungen Bild                                                                                                    | ungsträger / Gebührenschuldner Auflagen/Befreiungen                                                                               | Ergebnisse Wahlfächer                                |                                     |                                                                              |        |
|                                                                                                    |                                                                                                    |                                                      |                                     |                                                                              |        |
| Nachweis zur Auflage einreiche                                                                                                    | $\mathbf{D}$                                                                                                    |                                                      |                                     |                                                                              |        |
| Auflagen einreiche                                                                                                    | 1                                                                                                    |                                                      |                                     |                                                                              |        |
|                                                                                                    |                                                                                                    |                                                      |                                     |                                                                              |        |
| Guten Tag Sandra Posch Muster                                                                                                    | rau,<br>Nachweise zu Ihren Auflagen als PDF Datei ein                                                                             |                                                      |                                     |                                                                              |        |
| site reionen eie uie geluidellen                                                                                                    | teennese za miter Hanger de F.Dr. Date en.                                                                                        |                                                      |                                     |                                                                              |        |
| Bei mehreren Auflagen gehen Si                                                                                                    | a nach dem ersten Upload wieder auf die Auswahl der Dateiart und könne                                                            | en dann erneut einen Upload vornehmen.               |                                     |                                                                              |        |
| Vielen Dank.                                                                                                    |                                                                                                    |                                                      |                                     |                                                                              |        |
|                                                                                                    |                                                                                                    |                                                      |                                     |                                                                              |        |
| Dateiarten                                                                                                    |                                                                                                    |                                                      |                                     |                                                                              |        |
|                                                                                                    |                                                                                                    |                                                      |                                     |                                                                              |        |
| Dateiupload<br>PDF-Datei                                                                                                    |                                                                                                    |                                                      |                                     |                                                                              |        |
| Laden Sie die Datei via Drag-and-Dro                                                                                                    | oder den Upload-Button hoch.                                                                                                    |                                                      |                                     |                                                                              |        |
| Absenden                                                                                                    |                                                                                                    |                                                      |                                     |                                                                              |        |
|                                                                                                    |                                                                                                    |                                                      |                                     |                                                                              |        |
| Auflage - Fortbildu                                                                                                    | la                                                                                                    |                                                      |                                     |                                                                              |        |
| XI eine weitere einschlägige Be                                                                                                    | ufsoraxis von mindestens 6 Monaten in Vollzeit ab dem 21.11.2023                                                                  |                                                      |                                     |                                                                              |        |
| X  Nachweis über die berufs- ur                                                                                                    | d arbeitspädagogischen Kenntnisse gemäß der nach dem Berufsbildungs                                                               | gesetz erlassenen Ausbilder-Eignungs-Verordnung      | g (AEVO)                            |                                                                              |        |
| Wir bitten Sie, die fehlenden Nar<br>auf die Hälfte ermäßigt (§2 Abs.                                                                                                    | hweise unaufgefordert bis spätestens vier Wochen vor Prüfungsbeginn vo<br>3 der Gebührenordnung).                                 | orzulegen. Sollten Sie die o.g. Nachweise nicht frie | stgerecht erbringen, so können Sie  | an dieser Prüfung nicht teilnehmen. Die Prüfungsgebühr wird in diesem Falle  | von An |
|                                                                                                    |                                                                                                    |                                                      |                                     |                                                                              |        |
|                                                                                                    |                                                                                                    |                                                      |                                     |                                                                              |        |
|                                                                                                    |                                                                                                    |                                                      |                                     |                                                                              |        |
|                                                                                                    |                                                                                                    |                                                      |                                     |                                                                              |        |
| Auflagen einreichen                                                                                                    |                                                                                                    |                                                      |                                     |                                                                              |        |
| Ū                                                                                                    |                                                                                                    |                                                      |                                     |                                                                              |        |
| Guten Tag Sandra Posch Musterfra<br>bitte reichen Sie die geforderten Na                                                                                                    | shweise zu Ihren Auflagen als PDF Datei ein                                                                                       |                                                      |                                     |                                                                              |        |
|                                                                                                    | molecte mon penagen up i bi balo on.                                                                                              |                                                      |                                     |                                                                              |        |
| Bei mehreren Auflagen gehen Sie n                                                                                                    | uch dem ersten Upload wieder auf die Auswahl der Dateiart und können                                                              | dann erneut einen Upload vornehmen.                  |                                     |                                                                              |        |
| Vielen Dank.                                                                                                    |                                                                                                    |                                                      |                                     |                                                                              |        |
|                                                                                                    |                                                                                                    |                                                      |                                     |                                                                              |        |
| Formblatt Z                                                                                                    |                                                                                                    |                                                      |                                     |                                                                              |        |
| Gebührenübernahmeerklärung                                                                                                    |                                                                                                    |                                                      |                                     |                                                                              |        |
| Nachweis einer erfoloreich aboood                                                                                                    | lossenen Berufsaushildung                                                                                                    |                                                      |                                     |                                                                              |        |
|                                                                                                    |                                                                                                    |                                                      |                                     |                                                                              |        |
|                                                                                                    | rufspraxis                                                                                                    |                                                      |                                     |                                                                              |        |
| Nachweis über bisher erworbene B                                                                                                    | onische Qualifik um (AdA)                                                                                                    |                                                      |                                     |                                                                              |        |
| Nachweis uber bisher erworbene B<br>Nachweis berufs- und arbeitspädag                                                                                                    |                                                                                                    |                                                      |                                     |                                                                              |        |
| Nachweis uber bisher erworbene B<br>Nachweis berufs- und arbeitspäda <u>c</u><br>AUTIAGE - FOTIDIIDUNG                                                                         |                                                                                                    |                                                      |                                     |                                                                              |        |
| Nachweis uber bisher erworbene B<br>Nachweis berufs- und arbeitspädag<br>AUTTAGE - POTTDITCUNG                                                                                 | raxis von mindestens 6 Monaten in Vollzeit ab dem 21.11.2023                                                                      |                                                      |                                     |                                                                              |        |
| Nachweis uber bisher envorbene B<br>Nachweis berufs- und arbeitspädag<br>Autilage - Fortbildung<br> X  eine weitere einschlägige Berufs<br> X  Nachweis über die berufs- und a | raxis von mindestens 6 Monaten in Vollzeit ab dem 21.11.2023<br>beltspädagogischen Kenntnisse gemäß der nach dem Berufsbildungsge | setz erlassenen Ausbilder-Eignungs-Verordnung (      | AEVO)                               |                                                                              |        |

Dokumentenart auswählen

### Datei hochladen

Seite 2 von 5 21.11.2023 VI-B-3 ps C:\Users\Posch\Appdata\Local\Temp\PDF24\Ebb\_7\_55415906\_3493650136.Docx\19.12.2023 11:44:00\

Bei mehreren Auflagen klicken Sie bitte auf die Dokumentenart <sup>\*</sup> beim ersten Upload und wählen eine neue Dokumentenart aus.

Anschließend kann ein weiteres Dokument hochgeladen werden 😤 .

| Dokumentenart | <ul> <li>z. B.</li> <li>Formblatt Z</li> <li>Gebührenübernahme</li> <li>Abgeschlossene Ausbildung</li> <li>Berufspraxis</li> <li>AEVO</li> </ul> |  |  |  |
|---------------|----------------------------------------------------------------------------------------------------|--|--|--|
|               | • USW.                                                                                                    |  |  |  |
|               | Pdf-Dateien                                                                                                    |  |  |  |
|               | max Größe 10 MB                                                                                                    |  |  |  |
| 🕆 Upload      | Datei auswählen, die hochgeladen werden soll                                                                                                    |  |  |  |
| Papierkorb    | Löschen eines bereits hochgeladenen Dokuments                                                                                                    |  |  |  |
| Anzeige       | Anzeigen des hochgeladenen Dokuments                                                                                                    |  |  |  |

### Zusammenfassung:

| Auflagen einreichen                                                                                                    |                                     |
|----------------------------------------------------------------------------------------------------|-------------------------------------|
| Guten Tag Sandra Posch Musterfrau,                                                                                                    |                                     |
| bitte reichen Sie die geforderten Nachweise zu Ihren Auflagen als PDF Datei ein.                                                                                                    |                                     |
| Bei mehreren Auflagen gehen Sie nach dem ersten Upload wieder auf die Auswahl der Dateiart und können dann erneut einen Upload vomehrnen.                                                                                                    |                                     |
| Vielen Dank.                                                                                                    |                                     |
| Dateanen                                                                                                    |                                     |
| Nachweis berufs- und arbeitspädagogische Qualifikation (AdA)                                                                                                    | •                                   |
|                                                                                                    |                                     |
| Datalipolad<br>AEVO adf                                                                                                    | ç                                   |
| Lafer Sie die Datei via Drag-and-Orop oder den Upload-Button hoch.                                                                                                    |                                     |
| Angehängte Dateien                                                                                                    |                                     |
| Dateiart: Gebuhrenubernahmerklarung<br>Dateiname: Kostenübernahme.pdf                                                                                                    | •                                   |
| Dateiart: Nachweis über bisher erworbene Berufspraxis<br>Dateiname: BPpdf                                                                                                    | 0 📋                                 |
| Dateiart: Formblatt Z<br>Dateiname: Formblatt-Z pdf                                                                                                    | 0 📋                                 |
| Datelart: Nachweis berufs- und arbeitspädagogische Qualifikation (AdA)<br>Datelname: AEVO pdf                                                                                                    | •                                   |
| Absenden                                                                                                    |                                     |
| Auflage - Fortbildung                                                                                                    |                                     |
| IXI eine wetere einschlägige Berufspraxis von mindestens 6 Monaten in Voltzelf ab dem 21.11.2023                                                                                                    |                                     |
| (X) Nachweis über die beurs- und arbeitspädagogischen Kenntnisse gemäß der nach dem Berufsbildungsgesetz erlassenen Ausbilder-Eignungs-Verordnung (AEVO)                                                                                                    |                                     |
| Wir bitten Sie, die fehlenden Nachweise unaufgefordert bis spätestens vier Wochen vor Prüfungsbeginn vorzulegen. Sollten Sie die o.g. Nachweise nicht fristgerecht erbringen, so können Sie an dieser Prüfung nicht teilnehmen. Die Prüfungsgen auf die Hälfte ermätligt (§2 Abs. 3 der Gebührenordnung). | ebühr wird in diesem Falle von Amts |

Der Button "Absenden" wird erst aktiv, wenn die Datei hochgeladen wurde und bei angehängte Dateien angezeigt wird.

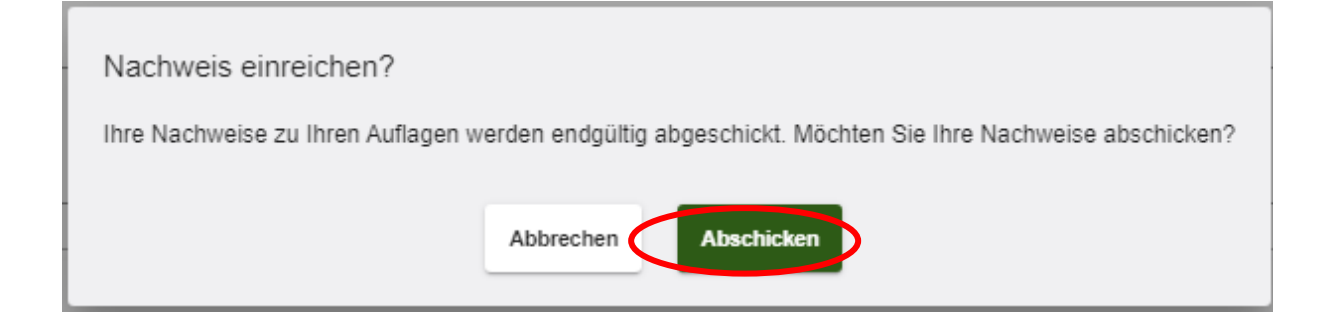

Rechts oben erscheint ein Fenster, dass die Auflage bei der IHK eingegangen ist

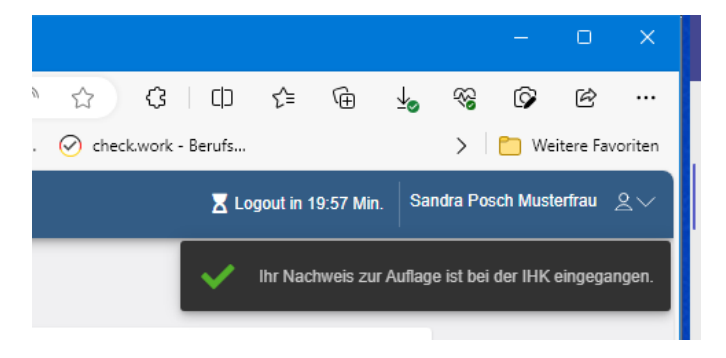

#### Anschließend erhält der Prüfling eine automatisierte E-Mail.

Von: <<u>noreply-bpm@gfi.ihk.de</u>> Date: Mi., 15. März 2023, 13:48 Subject: Antrag auf Nachweis zur Auflage To: googlemail.com>

Guten Tag Sandra Musterfrau,

die IHK prüft nun Ihren Antrag auf Nachweis zur Auflage und informiert Sie über die weiteren Schritte.

Freundliche Grüße Ihre IHK Team Fortbildung

#### Sobald der Antrag von der IHK bearbeitet wurde, erhält der Prüfling eine Mitteilung.

Von: <<u>noreply-bpm@gfi.ihk.de</u>> Date: Mi., 14. Juni 2023, 11:28 Subject: Antrag auf Nachweis zur Auflage abgeschlossen @googlemail.com> То

Guten Tag Sandra Musterfrau,

Ihr Antrag Nachweis zur Auflage wurde erfolgreich bearbeitet.

Den Status Ihres Antrags können Sie auch im Fortbildung Infocenter unter Meine Anträge einsehen.

https://fobi.gfi.ihk.de/welcome

Freundliche Grüße Ihre IHK Team Fortbildung

Seite 4 von 5 C:\Users\Posch\Appdata\Local\Temp\PDF24\Ebb\_7\_55415906\_3493650136.Docx\19.12.2023 11:44:00\ Ist die Auflage erfüllt, wurde diese gelöscht und das Register "Auflagen" ist nicht mehr zu sehen.

Wurde nur eine von z. B. zwei Auflagen erfüllt, bleibt eine Auflage stehen und die erfüllte Auflage wurde gelöscht.

## 2. Möglichkeit

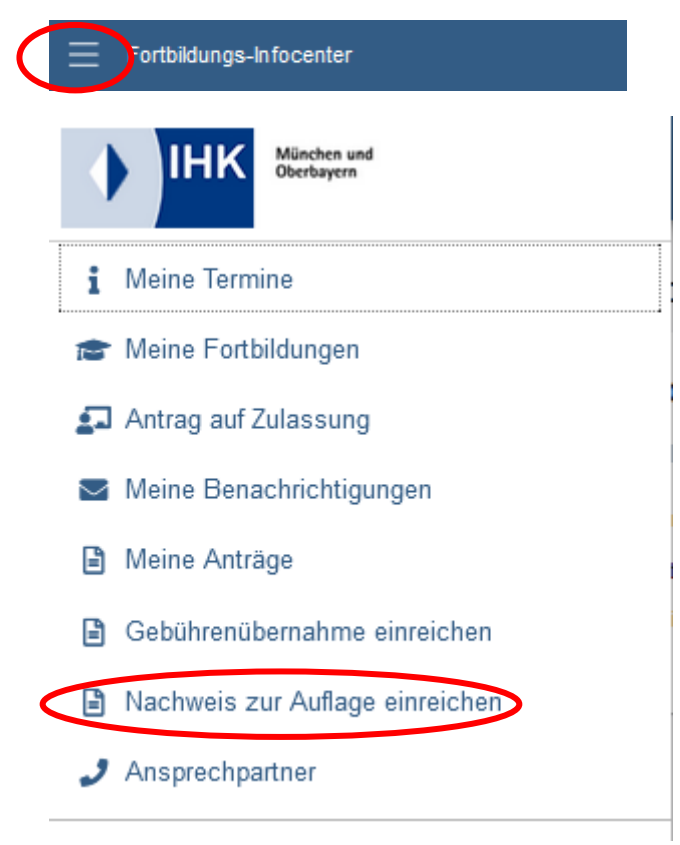

Anschließend gleiches Vorgehen wie bei Möglichkeit 1.